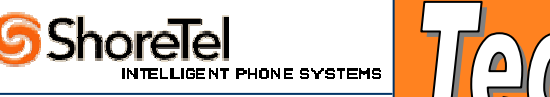

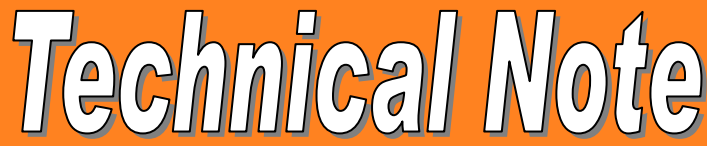

| Title:                 | Modifying Analog Trunk Gains by Increasing or Decreasing dB Levels |            |                                                                                   |  |  |
|------------------------|--------------------------------------------------------------------|------------|-----------------------------------------------------------------------------------|--|--|
| Category:              | Technical Bulletir                                                 | n          |                                                                                   |  |  |
| Technical Note Number: | 0141                                                               |            |                                                                                   |  |  |
| Release Date:          | 01/20/05                                                           |            |                                                                                   |  |  |
| Products Affected:     | Hardw                                                              | are:       | Software:                                                                         |  |  |
|                        | SG-8:                                                              | SG-12:     | ST4, r3: 🔀                                                                        |  |  |
|                        | SG-24:                                                             | SG-T1:     | ShoreTel5, R1.1: 🕅                                                                |  |  |
|                        |                                                                    |            | ShoreTel5, R1.2: 🔀                                                                |  |  |
|                        |                                                                    |            | (Contact ShoreTel support before attempting<br>on any versions not listed above!) |  |  |
|                        | SG-E1: 🗌                                                           |            | ShoreTel Converged                                                                |  |  |
|                        |                                                                    |            | Conference Bridge: 🗌                                                              |  |  |
|                        | Teleworker:                                                        | IP Phones: |                                                                                   |  |  |
|                        |                                                                    |            |                                                                                   |  |  |

### Description of Problem:

When calls are placed or received on Analog Trunks the volume is too low.

### Workaround:

If you would like to increase either the volume level perceived by outside callers or by inside users, this procedure is for you.

### Please Note:

The defaults setting for dB levels in the Shoreware.mdb is 0.0dB, It is **not** recommend going beyond +6dB gain and do not move in a Negative direction such as -1dB etc... You must have Micorsoft Access 2000 or above to access the ShoreWare.mdb file.

### \*\*Caution\*\*

This procedure should only be performed when TMS can be reset.

## Modifying Analog Trunk Gains by Increasing or Decreasing dB Levels

Make a backup of the Shoreware.mdb file

### 1. Open the customer database

This is usually located in:

C:\Shoreline Data\Database\ShoreWare.mbd

## 2. Open the ports table (See Figure 1A)

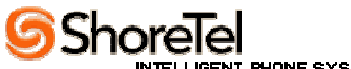

| P Microsoft Access                                               |                               |   |                         |  |  |
|------------------------------------------------------------------|-------------------------------|---|-------------------------|--|--|
| Eile Edit View Insert Tools Window Help                          |                               |   |                         |  |  |
| :<br>: D 😅 🔲 🖏 🛃 🔍 💖   X 🗈 🛍   🕫 -   📆 -   📅 -   🐚 🛷   😭 - 😫 🤕 - |                               |   |                         |  |  |
|                                                                  |                               |   |                         |  |  |
| 률 ShoreWare : Database (Access 2000 file format)                 |                               |   |                         |  |  |
| 🚰 Open 🕍 Design 🛅 New 🛛 🗙 🛛 🏪 🔚 🧱                                |                               |   |                         |  |  |
| Objects                                                          | 🔲 Opcodes                     | Ħ | ScheduleItems           |  |  |
| 🔲 Tables                                                         | 🔲 OSETGMap                    | Ħ | Schedules               |  |  |
| 🗐 Queries                                                        | PersonalDistributionListItems | Ħ | SchemeTypes             |  |  |
| E Forms                                                          | PersonalDistributionLists     | Ħ | ScopeTypes              |  |  |
|                                                                  | PhoneTypes                    | Ħ | Scripts                 |  |  |
| 🗐 Reports                                                        | Ports                         | Ħ | SendEmailForVMTypes     |  |  |
| 🗎 Pages                                                          | 🔲 PortTypes                   | Ħ | ShoretelEventCategories |  |  |
| 📿 Macros                                                         | PrefixExceptionItems          | Ħ | Sites                   |  |  |
| 🗶 Madulas                                                        | PrefixExceptions              | Ħ | SMDIAccessExtension     |  |  |
| was modules                                                      | 🔲 Prompts                     | Ħ | SMDIAccessTrunks        |  |  |
| Groups                                                           | PSTNFailoverTypes             | Ħ | SMDIAccessTypes         |  |  |
| 😹 Favorites                                                      | III RingTones                 | Ħ | SMDIModeTypes           |  |  |
|                                                                  | III SAETypes                  | Ħ | SMDIUserTypes           |  |  |
|                                                                  | •                             |   | Þ                       |  |  |
|                                                                  |                               | _ |                         |  |  |

# Figure 1A

## Modifying Analog Trunk Gains by Increasing or Decreasing dB Levels

3. Modify the RxGain or the TxGain for the trunk or trunks of interest. (See Figure 2A) \*\* Trunks can be identified in Director by going to the switches page and find the switch with the trunk you wish to modify.

The Description of the trunk on the Switches page will be the PortName of the trunk.

### \*\*Caution\*\*

If you are uncertain of the trunk, please contact the ShoreTel TAC for assistance.

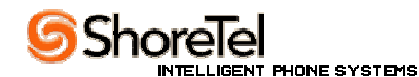

| 2       | Microsoft Access |                             |                 |                    |                 |                              |              |           |          |        |        |        |      |
|---------|------------------|-----------------------------|-----------------|--------------------|-----------------|------------------------------|--------------|-----------|----------|--------|--------|--------|------|
| E       | ile              | <u>E</u> dit <u>V</u> i     | ew <u>I</u> nse | rt F <u>o</u> rmat | <u>R</u> ecords | <u>T</u> ools <u>W</u> indow | <u>H</u> elp |           |          |        |        |        |      |
| 8       |                  |                             |                 |                    |                 |                              |              |           |          |        |        |        |      |
|         |                  |                             |                 |                    |                 |                              |              |           |          |        |        |        |      |
|         | Po               | rts : Table                 | 2               |                    |                 |                              |              |           |          |        |        |        | ]    |
|         |                  | PortID                      | Switchl         | PortNum            | PortType        | PortName                     | Jack         | Location  | Currentl | HomeDN | RxGain | TxGain | IF   |
|         | +                | 1                           | 2               | 1                  | 2               | Joe Pepperoni                |              |           | 120      | 120    |        |        |      |
|         | +                | 2                           | 2               | 2                  | 2               | Suzi Pasta                   |              |           | 121      | 121    |        |        |      |
|         | +                | 3                           | 2               | 3                  | 2               | Modem Salad                  |              |           | 122      | 122    |        |        |      |
|         | +                | 4                           | 2               | 4                  | 3               | P04                          |              |           |          |        |        |        |      |
|         | +                | 5                           | 2               | 5                  | 3               | P05                          |              |           |          |        |        |        |      |
|         | +                | 6                           | 2               | 6                  | 1               | 9                            |              |           |          |        |        | 57     |      |
|         | +                | 7                           | 2               | 7                  | 8               | P07                          |              |           |          |        |        |        |      |
|         | +                | 8                           | 2               | 8                  | 3               | p8                           |              |           |          |        |        |        |      |
|         | +                | 9                           | 2               | 9                  | 9               | P09                          |              |           |          |        |        |        |      |
|         | +                | 10                          | 2               | 10                 | 9               | P10                          |              |           |          |        |        |        |      |
|         | +                | 11                          | 2               | 11                 | 9               | P11                          |              |           |          |        |        |        |      |
|         | +                | 12                          | 2               | 12                 | 9               | P12                          |              |           |          |        |        |        |      |
|         | +                | 13                          | 2               | 13                 | 5               | P13                          |              |           |          |        |        |        |      |
|         | +                | 14                          | 2               | 14                 | 4               | P14                          |              |           |          |        |        |        |      |
|         | +                | 16                          | 2               | 0                  | 3               | 00-04-F2-00-AE               |              | Headquarl |          |        |        |        | 10.1 |
|         | +                | 17                          | 2               | 0                  | 3               | 00-10-49-00-38-              |              | Headquarl |          |        |        |        | 10.1 |
| ¥<br>₽/ |                  | slumbor)<br>di <b>ta la</b> | 1               |                    | اله بعا دو ۱    | -                            |              |           |          |        |        |        | 7    |
|         | scor             |                             |                 |                    |                 |                              |              | 1         |          |        |        |        | _    |

# Figure 2A

## Modifying Analog Trunk Gains by Increasing or Decreasing dB Levels

### Outside Caller Increased Volume

To increase the perceived volume on the analog trunk to the OUTSIDE CALLER, you must modify the **RxGain** column for the trunk or trunks of interest.

#### Inside User Increased Volume

To increase the perceived volume on the analog trunk to the INSIDE USER, you must modify the **TxGain** column for the trunk or trunks of interest.

## Modifying Analog Trunk Gains by Increasing or Decreasing dB Levels

#### Modification Procedure: Assuming MS Access is on the server

Modify the table entry based on Table 1 or Table 2. Close the database Stop and Restart TMS. Make a call a determine success. If more or less gain is needed, go to step A.

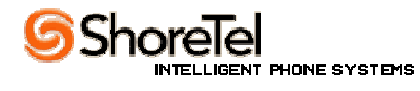

Table 1. Outside Caller Gain Tables

| RxGain | Perceived Volume<br>Increase (dB) |
|--------|-----------------------------------|
| 37     | 0.0                               |
| 47     | +1.0                              |
| 57     | +2.0                              |
| 67     | +3.0                              |
| 77     | +4.0                              |
| 87     | +5.0                              |
| 97     | +6.0                              |

Table 2. Inside User Gain Tables

| TxGain | Perceived Volume |
|--------|------------------|
|        | Increase (dB)    |
| 36     | 0.0              |
| 46     | +1.0             |
| 56     | +2.0             |
| 66     | +3.0             |
| 76     | +4.0             |
| 86     | +5.0             |
| 97     | +6.0             |

Note: You can restart TMS from the Main Server Maintenance Page.